# ADI DHARMA WIJAYA

JI. Nusa Dua III No.29 Perumnas II - Karawaci

Tangerang - Banten

15810

Home Phone: (021) 55651620

Mobile Phone: (021) 98819721

E-mail: 200581161@student.indonusa.ac.id

| IDENTITAS                                                                                              |                                                                                                    |
|----------------------------------------------------------------------------------------------------|----------------------------------------------------------------------------------------------------|
| Jenis Kelamin                                                                                          | : Laki – Laki                                                                                                    |
| Agama                                                                                                  | : Islam                                                                                                    |
| Tempat / Tgl Lahir                                                                                     | : 7 Oktober 1987                                                                                                 |
| Status                                                                                                 | : Single                                                                                                    |
| Jurusan                                                                                                | : Teknik Informatika (Strata-1)                                                                                  |
|                                                                                                    |                                                                                                    |
| PELATIHAN                                                                                              |                                                                                                    |
| PELATIHAN<br>Cisco Discovery 1                                                                         | : Networking for Home and Small<br>Bussinesses                                                                   |
| PELATIHAN<br>Cisco Discovery 1<br>Cisco Discovery 2                                                    | : Networking for Home and Small<br>Bussinesses<br>: Working at a Small-to-Medium<br>Business or ISP              |
| PELATIHAN<br>Cisco Discovery 1<br>Cisco Discovery 2<br>Universitas Indonusa E                          | : Networking for Home and Small<br>Bussinesses<br>: Working at a Small-to-Medium<br>Business or ISP<br>sa Unggul |
| PELATIHAN<br>Cisco Discovery 1<br>Cisco Discovery 2<br>Universitas Indonusa E<br>Kebon Jeruk - Jakarta | : Networking for Home and Small<br>Bussinesses<br>: Working at a Small-to-Medium<br>Business or ISP<br>sa Unggul |

#### Linux Fundamental

PT.Brainmatics

Pancoran – Jakarta

(Juli 2008)

## **WORKSHOP & SEMINAR**

**Computer Forensics** 

: Windows Data Hiding and Investigation

Universitas Indonusa Esa Unggul

Kebon Jeruk – Jakarta

## Indonusa Computer Security

Universitas Indonusa Esa Unggul

Kebon Jeruk – Jakarta

## Pengamanan Sistem Informasi dalam Bisnis Internet

Universitas Indonusa Esa Unggul

Kebon Jeruk - Jakarta

# The Challenge of Auditing Computerized System Informations

Universitas Indonusa Esa Unggul

Kebon Jeruk - Jakarta

## LAMPIRAN

# Konfigurasi Squid

### 1. Persiapan dan Perlengkapan Jaringan

## 1.1 Perangkat Lunak

Perangkat Lunak yang digunakan untuk membangun sebuah *Proxy Server* adalah sebagai berikut :

### • Sistem Operasi

Agar *Proxy Server* dapat berjalan maka dibutuhkan sebuah sistem operasi agar dapat menjalankan sebuah layanan Untuk instalasi *Proxy Server*, sistem operasi yang digunakan adalah *Fedora Core 9* dari turunan *Red Hat.* Sistem operasi *Fedora* bisanya sudah menyertakan aplikasi – aplikasi *Server* karena *Linux* khususnya distro ini memang diperuntukan sebagai *Server Open Source* termasuk aplikasi *Squid*, sehingga tidak perlu mencari lagi ke tempat lain.

#### Web Browser

Untuk melakukan koneksi ke *internet* kita membutuhkan penghubung antara Komputer lokal dengan jaringan *Internet* yaitu *Web Browser*, banyak terdapat *browser* yang ada di *internet* namun diantaranya yang umum digunakan adalah :

- 1. Internet Explorer
- 2. Opera
- 3. Mozilla Firefox
- 4. Open Pandora

# 1.2 Perangkat Keras dan Jaringan

Dalam membangun *Proxy Server* dibutuhkan perangkat keras. *Proxy Server* memerlukan alat berupa *Pc* atau *Server* baik *dedicated* ataupun rakitan, maka diambil acuan spesifikasi yang tersedia di pasaran untuk membangun *Pc Server* dan untuk mempermudah dalam mengilustrasikan skema percobaan maka penulis mengambil spesifikasi sebagai berikut:

Tabel L-1 Spesifikasi PC Server

| Processor    | Intel Core 2 Duo Frekuensi 3.0 GHz |
|--------------|------------------------------------|
| Hard disk    | Maxtor 80Gb SATA / ATA 7200 rpm    |
| RAM          | V-Gen PC 5400 1 GB                 |
| Motherboard  | ASUS P5800VM                       |
| DVD-ROM      | Samsung DVD ROM 52x                |
| 2 LAN card   | Realtek RTL 8139 PCI Fast Ethernet |
| <b>T</b> 1 1 |                                    |

Tabel L-2 Spesifikasi PC Client

| Processor | Intel Pentium 4 Frekuensi 2.6 GHz  |
|-----------|------------------------------------|
| Hard disk | Maxtor 40 Gb SATA / ATA 5400 rpm   |
| RAM       | V-Gen PC 3200 512 GB               |
| LAN card  | Realtek RTL 8139 PCI Fast Ethernet |

Spesifikasi *hardware* tersebut merupakan uji coba penulis dalam membangun *proxy server.* 

#### Perangkat Jaringan

Untuk Membangun *Proxy Server* tidak memerlukan Perangkat yang mahal namun kualitas Perangkat jaringan juga menentukan Kualitas jalur transmisi data. Alat – alat yang digunakan untuk menghubungkan *Proxy Server* dengan komputer *Client* maka dibutuhkan perangkat sebagai berikut :

#### • Kabel dan Konektor

Sebagai salah satu media transmisi pada jaringan, kita dapat mengunakan kabel. Yang dibutuhkan dalam koneksi ini dibutuhkan kabel *UTP* (*Unshielded Twisted Pair*). Panjang maksimum kabel per segment adalah 100 meter. *UTP* terdiri dari minimal sepasang kabel tembaga terisolasi yang disiplin (*twisted*). Sedangkan untuk menghubungkan *PC server* ke *Pc Client* dibutuhkan konektor *RJ* 45

### • Switch

Switch adalah pengembangan dari bridge, switch menggunakan komponen-komponen terintegrasi yang cepat. Penggunaan switch disesuaikan dengan jumlah komputer yang ingin di hubungkan ke *Proxy Server.* 

#### • Ethernet Card

kartu Jaringan *ethernet* umumnya telah menyediakan *port* koneksi untuk kabel Koaksial ataupun kabel *twisted pair*, apabila didesain untuk kabel *twisted pair* maka konektornya *RJ-45*.

#### 2. Konfigurasi Fedora Core sebagai Proxy Server

Dalam mengatur penggunaan *Proxy Server* maka diperlukan pengaturan dalam membangun *Proxy Server*. Yang kita perlu modifikasi terletak pada file squid.conf pada direktori /*etc/squid*. Ada 2 cara dalam mengatur *Proxy Server* yaitu Melalui *CLI (Command line Interface)* atau melalui *GUI (Graphic User Interface)* sebagai berikut :

# 2.1 Konfigurasi Squid sebagai *Proxy Server* 2.1.1 *Edit File* Squid.conf

Cara mengkonfigurasi pertama adalah melalui *CLI* menggunakan *editor Vim* yaitu editor bawaan dari instalasi Fedora Core. Berikut adalah langkah – langkahnya :

1. Login Sebagai Root

Fedora Release 7 (Moonshine)

Localhost Login : root

Masukan Username dan password yang telah diatur sebelumnya kemudian tekan *enter*. Jika benar maka akan masuk ke mesin *Fedora Core*. Sebaiknya password yang digunakan ukurannya lebih panjang dari 8 karakter.

## 2. Melihat Kartu Jaringan

|               | root@localhost:~                                                                                                    |  |
|---------------|----------------------------------------------------------------------------------------------------|--|
| File          | <u>E</u> dit <u>V</u> iew <u>T</u> erminal Ta <u>b</u> s <u>H</u> elp                                                                                                    |  |
| [root<br>eth3 | <pre>t@localhost ~]# ifconfig<br/>Link encap:Ethernet HWaddr 00:0C:29:E8:2D:EE<br/>UP BROADCAST MULTICAST MTU:1500 Metric:1<br/>RX packets:0 errors:0 dropped:0 overruns:0 frame:0<br/>TX packets:0 errors:0 dropped:0 overruns:0 carrier:0<br/>collisions:0 txqueuelen:1000<br/>RX bytes:0 (0.0 b) TX bytes:0 (0.0 b)<br/>Interrupt:18 Base address:0x1080</pre> |  |
| ιο            | Link encap:Local Loopback<br>inet addr:127.0.0.1 Mask:255.0.0.0<br>inet6 addr: ::1/128 Scope:Host<br>UP LOOPBACK RUNNING MTU:16436 Metric:1<br>RX packets:1764 errors:0 dropped:0 overruns:0 frame:0<br>TX packets:1764 errors:0 dropped:0 overruns:0 carrier:0<br>collisions:0 txqueuelen:0<br>RX bytes:88360 (86.2 KiB) TX bytes:88360 (86.2 KiB)               |  |

Gambar L-1 Melihat interface

3. men-Setting alamat Ip Address ke Kartu jaringan

|       |              |       | re               | oot@le        | ocalhost:~ 📃 🔶 🤉                      | ¢  |
|-------|--------------|-------|------------------|---------------|---------------------------------------|----|
| File  | <u>E</u> dit | View  | Terminal         | Ta <u>b</u> s | <u>H</u> elp                          |    |
| [root | c@loca       | lhost | ~]# ifcon<br>~1# | fig et        | th3 192.168.1.1 netmask 255.255.255.0 | <( |
| [1001 | Groca        | chose | 1                |               |                                       | 11 |

Gambar L-2 Setting kartu jaringan

memberikan alamat ip address untuk *interface* eth3 dengan alamat ip 192.168.1.1 dengan Netmask 255.255.255.0

4. kemudian melakukan restart network interface

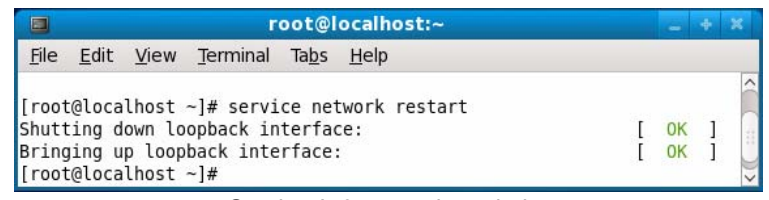

Gambar L-3 restart kartu jaringan

5. melihat alamat IP Address yang telah diberikan

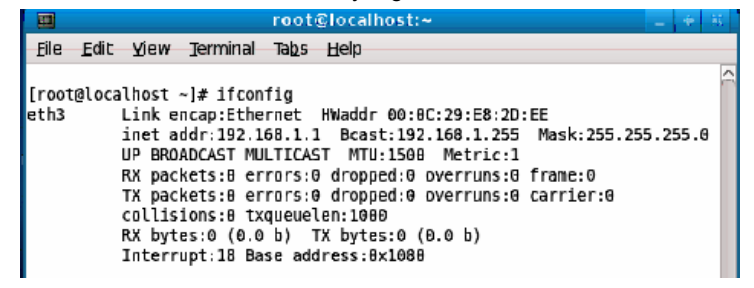

Gambar L-4 melihat hasil setting kartu jaringan

6. instalasi paket yang dibutuhkan diantaranya Squid Stable,

walaupun biasanya di awal instalasi Fedora terdapat

pilihan untuk menginstal paket yang diinginkan saja

namun jika tidak atau belum menyertakan paket ini dapat

menginstalnya melalui Cli (Command Line Interface)

|                                        | 100                                       | t@localhost:/media/ADI/paket                                                         |               |
|----------------------------------------|-------------------------------------------|--------------------------------------------------------------------------------------|---------------|
| <u>F</u> ile <u>E</u> dit              | <u>V</u> iew <u>T</u> erminal Ta          | a <u>b</u> s <u>H</u> elp                                                            |               |
| [root@loca<br>warning: s<br>ID 4f2a6fd | lhost paket]# rp<br>quid-2.6.STABLE1<br>2 | m -ivh squid-2.6.STABLE12-1.fc7.i386.rpm<br>2-1.fc7.i386.rpm: Header V3 DSA signatur | e: NOKEY, key |
| Preparing.<br>pa                       | <br>ckage squid-2.6.                      | ######################################                                               | *##### [100%] |

Gambar L-5 Instal squid stable

7. mencari paket menggunakan aplikasi YUM(Yellow dog

Updater Modified) dengan mencari di Repository local

maupun dari internet.

|             |                           | root@localhost:~                                         | _ + ×     |
|-------------|---------------------------|----------------------------------------------------------|-----------|
|             | <u>F</u> ile <u>E</u> dit | <u>V</u> iew <u>T</u> erminal Ta <u>b</u> s <u>H</u> elp |           |
|             | [root@loca                | lhost ~]# yum repolist                                   | ~         |
| Daftar      | Loaded plu                | gins: refresh-packagekit                                 |           |
| Balla       | repo id                   | repo name                                                | status    |
|             | fedora                    | Fedora 9 - i386                                          | enabled 📗 |
| Rerpository | updates                   | Fedora 9 - i386 - Updates                                | enabled 🔛 |
|             | [root@loca                | lhost ~]#                                                |           |

Gambar L-6 melihat repository aktif

 setelah menginstal paket squid yang dijadikan sebagai Proxy Server kemudian mulai mengkonfigurasinya dengan editor vim:

| -            |              |       | 1001      | grocar        | nose.           | 1993 |   |
|--------------|--------------|-------|-----------|---------------|-----------------|------|---|
| <u>F</u> ile | <u>E</u> dit | View  | Terminal  | Ta <u>b</u> s | <u>H</u> elp    |      |   |
| [root        | t@loca       | lhost | ~]# vim / | etc/so        | quid/squid.conf |      | 1 |

Gambar L-7 edit file squid.conf maka keluarlah konfigurasi default dari squid namun konfigurasi ini belum bisa digunakan karena belum adanya pengaturan *rule* acl (*Access Control List*) dan *network*nya. Maka diaturlah konfigurasinya sebagai berikut :

 konfigurasi identifikasi *Proxy server* dan pengaturan peletakan direktori *cache* dan *log* dan informasi – informasi yang lainnya

visible\_hostname proxy.serverku.com

visible\_hostname digunakan untuk mendefinisikan / pengidentifikasian nama *Proxy*. Salah satu fungsinya adalah memberikan informasi nama *Proxy* kepada *client* saat *client* gagal *browsing* suatu halaman *website*.

cache\_mgr admin@serverku.com

Alamat e-*mail* yang dapat dihubungi ketika *proxy* mati/ bermasalah adalah admin@serverku.com cache\_effective\_user squid

cache\_effective\_group squid

*user* yang menjalankan *squid* adalah *squid* dan groupnya juga *squid*.

maximum\_object\_size 3000 kb cache\_mem 100 MB minimum\_object\_size 4 KB maximum\_object\_size\_in\_memory 2500 kb

menentukan besar *object* maksimum yang akan diusahakan untuk di *caching* pada *cache memory*, ukuran maskimum yang diberikan oleh penyimpanan objek adalah 3000 kb dan jumlah total *memory* penyimpanan adalah 100 MB. Ukuran *cache* yang bisa disimpan adalah 4kb dan ukuran *cache* yang bisa disimpan adalah 2500kb.

cache\_dir ufs /var/log/squid/squid.cache 1000 16 256

cache\_access\_log /var/log/squid/access.log

cache\_log /var/log/squid/squid.log

cache\_store\_log /var/log/squid/store.log

Hasil objek *caching* diletakan di direktori /var/log/squid/squid.cache dengan ukuran 1000 sedangkan 16 dan 256 adalah *subdirectory* 1 dan *subdirectory* 2. file access.log adalah tempat penyimpanan informasi siapa saja yang mengakses ke *proxy server*. File squid.log adalah tempat penyimpanan informasi umum tentang squid. Sedangkan file store.log berfungsi untuk men dicatat *objects* apa saja yang ditolak dan *objects* apa saja yang disimpan dan berapa lama.

10. mengatur Port yang digunakan untuk menghubungi Proxy Server

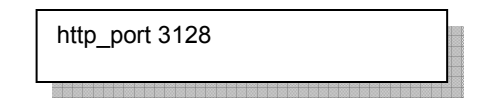

port 3128 adalah port default dari proxy non-transparent.

#### 3. Webmin

Salah satu alat untuk membantu dalam mengatur penggunaan *Proxy* adalah *Webmin* namun jika ingin menggunakan webmin maka membutuhkan tampilan *Graphic User Interface* agar dapat menampilkan grafiknya.

 Ketika sudah di *install* aplikasi Webmin kemudian kita dapat menggunakannya dengan cara membuka Browser kemudian mengetikan di address bar. http://localhost.localdomain:10000

|                      | Mozill        | a Firefox 3 B   | eta 5       |               |
|----------------------|---------------|-----------------|-------------|---------------|
| ry <u>B</u> ookmarks | <u>T</u> ools | <u>H</u> elp    |             |               |
| 삼 🚺 http://          | ocalhos       | st.localdomain: | 10000/      | ☆ ∨           |
| 🗿 Release Notes      | 💼 Fe          | dora Project ~  | 🛅 Red Hat 🗸 | 🛅 Free Conten |

| Login to We                  | bmin                                                                                                 |  |  |  |  |  |  |
|------------------------------|----------------------------------------------------------------------------------------------------|--|--|--|--|--|--|
| You must en<br>to login<br>เ | You must enter a username and password<br>to login to the Webmin server on<br>localhost.localdomain. |  |  |  |  |  |  |
| Username root                |                                                                                                    |  |  |  |  |  |  |
| Password                     | Password •••                                                                                         |  |  |  |  |  |  |
|                              | Login Clear                                                                                          |  |  |  |  |  |  |
| 🗆 Rem                        | ember login permanently?                                                                             |  |  |  |  |  |  |

Gambar L-8 login webmin

Maka akan akan tampil gambar seperti di atas kemudian masukan Username dan *password*nya., kita juga bisa me*remote* dengan mengetikan http://lpAddressServer:PortWebmin/

• Jika berhasil maka di dalam terdapat banyak menu untuk mengkonfigurasi server diantaranya adalah Squid Proxy Server

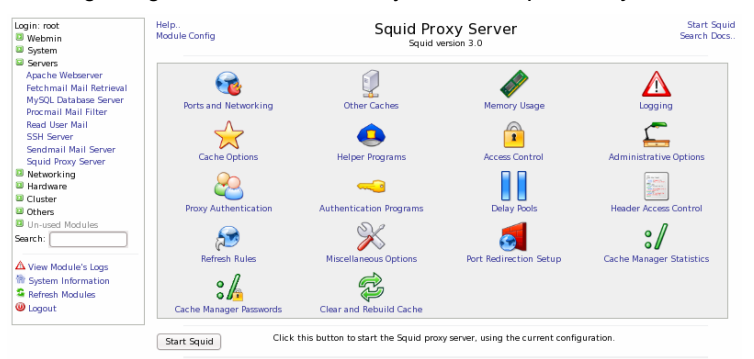

Gambar L-9 menu pengaturan proxy server

• Mengatur Port proxy di webmin

| Ports and Networking O         | ptions             |                    |                           |               |            |
|--------------------------------|--------------------|--------------------|---------------------------|---------------|------------|
| Proxy addresses and            | 🔿 Defaul           | t (usually 3128) 💿 | Listed below              |               |            |
| ports                          | Port               | Hostname/IP add    | dress                     | Options for p | port       |
|                                | 3128               | ● AII ○            |                           |               |            |
|                                |                    | ● AII ○            | )                         |               |            |
| SSL addresses and              | Defaul             | t (usually 3128) 🔘 | Listed below              |               |            |
| ports                          | Port               | Hostname/IP add    | dress                     | Options for p | oort       |
|                                |                    | ● AII ○            |                           |               |            |
| ICP port                       | 🔿 Defaul           | t 🔍 3130           | Outgoing T                | CP address    | • Any O    |
| Outgoing UDP address           | ● <sub>Any</sub> ( |                    | Incoming UD               | )P address    | • Any O    |
| Multicast groups               |                    |                    | TCP receive               | buffer        | OS default |
|                                |                    |                    |                           |               |            |
| Validate hostnames in<br>URLs? | • Yes C            | No                 | Allow under<br>hostnames? | score in      | ● Yes ○ No |
| Do unclean SSL<br>shutdowns?   | O on 🔍             | Off                |                           |               |            |
| Save                           |                    |                    |                           |               |            |

Gambar L-10 menu pengaturan port proxy

 Mengatur Inisialisasi squid Proxy pada menu Administration Options. Dengan nama visible\_hostname proxy.serverku, jika koeksi internet tidak bisa dapat menghubungi admin@serverku.com dan hanya Privillage squid yang dapat menggunakan Proxy Server

| Module Index<br>Help          | Administrative Options                                |  |  |  |  |  |
|-------------------------------|-------------------------------------------------------|--|--|--|--|--|
| Administrative and Announce O | ptions                                                |  |  |  |  |  |
| Run as Unix user              | No change • squid Run as Unix group No change • squid |  |  |  |  |  |
| Cache manager email address   | O Default  admin@serverku.com                         |  |  |  |  |  |
| Visible hostname              | O Automatic 💿 proxy.server.ku                         |  |  |  |  |  |
| Unique hostname               | Automatic                                             |  |  |  |  |  |
| Other cache DNS names         | None                                                  |  |  |  |  |  |
| Cache announce host           | Default     Cache announce port     Default           |  |  |  |  |  |
| Cache announce file           | None                                                  |  |  |  |  |  |
| Announcement period           | Default     Default                                   |  |  |  |  |  |
| Save                          |                                                       |  |  |  |  |  |

Gambar L-11 menu administrative options

#### 4.4 Management Ip Address dan Users

• mengatur akses kontrol / access control list

| acl all src 0.0.0.0/0.0.0.0                                 |
|-------------------------------------------------------------|
| acl manager proto cache_object                              |
| acl localhost src 127.0.0.1/255.255.255.255                 |
| acl marketing src 192.168.0.10-192.168.0.20/255.255.255.255 |
| acl hrd src 192.168.0.21-192.168.0.30/255.255.255.255       |
| acl kabag src 192.168.0.31-192.168.0.35/255.255.255.0       |

skema diatas untuk mengidentifikasikan user yang diperbolehkan maupun yang tidak diperbolehkan dalam jaringan yang terhubung dengan *proxy* yaitu *localhost* merupakan identifikasi pada user *Loopback* atau dirinya sendiri (*server*).

Pada divisi marketing diberikan alamat *ip address* antara 192.168.0.10 sampai 192.168.0.20 sedangkan hrd diberikan alamat ip address dari 192.168.0.21-192.168.0.21 sampai 192.168.0.30 kemudian kabag dari 192.168.0.31 sampai 192.168.0.35. identifikasi tersebut untuk memberikan *rule* yang ingin diterapkan apakah ingin di perbolehkan akses (*allow*) atau ditolak (*Deny*).

• setelah menentukan sumber alamat *lp address* kemudian penentuan memberikan akses atau tidak

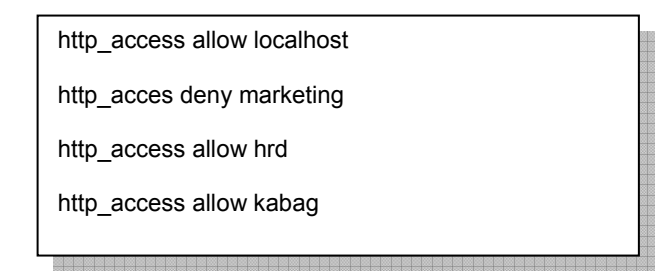

Setelah pengidentifikasian kemudian menerapkan *rule* dari user tersebut. http\_access adalah *rule* untuk memberikan hak akses ke *proxy server* sehingga penjelasan di atas adalah memperbolehkan hak akses *localhast* (*Loopback*), hrd dan kabag kecuali divisi marketing untuk mengakses *internet* melalui *proxy server*.

 terakhir adalah men *deny* dari semua sumber yang tidak di sebutkan dalam *acl*

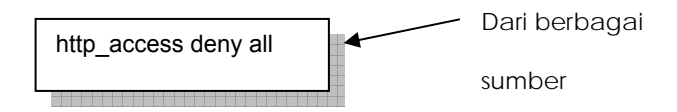

#### 4.5 Management Bandwidth

- mengatur Bandwidth agar dapat membatasi terhadap aktifitas seperti Browsing situs, Download, Upload, Chatting dan lainnya
- menentukan file dengan ekstensi apa saja yang ingin dibatasi ukurannya saat ada user ingin men*download*

acl download url\_regex -i ftp .exe .mp3 .zip .rar .avi .mpeg

skema diatas membatasi user untuk melakukan *download* terhadap ekstensi *file* .exe .mp3 .zip .rar .avi .mpeg .3gp dengan menggunakan *transfer* melalui *Ftp*.

 Membatasi ukuran file yang di perbolehkan untuk men*download* extention yang telah disebutkan di atas.
 misal tidak diperbolehkan jika ukuran file yang di *download* dengan maksimum 2MB =2000×1024 byte = 2048000 byte

reply\_body\_max\_size 2048000 allow download

## 4.6 Autentikasi User

Konfigurasi Authentikasi menggunakan NCSA agar user yang terhubung dengan *Proxy Server* memberikan username dan passwordnya terlebih dahulu sebelum terkoneksi ke web server. Jika ingin menambahkan user baru maka harus mendaftarkan ke admin terlebih dahulu berikut langkah – langkahnya:

Menambahkan autentikasi *ncsa* dan meletakannya di file /etc/squid/auth\_squid dengan waktu akses sampai 2 jam.

auth\_param basic program /usr/lib/squid/ncsa\_auth /etc/squid/auth\_squid

auth\_param basic realm proxy.serverku.local

auth\_param basic children 5

auth\_param basic credentialsttl 2 hours

• kemudian memasukan username dan password jika kita ingin

mendaftarkan ke *proxy server* dengan nama adi dan *passwornya* juga adi.

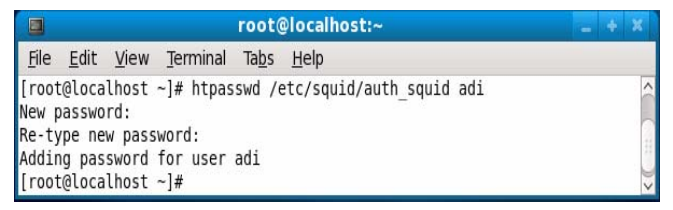

Gambar L-12 Memasukan user lewat CLI

• setelah berhasil di tambahkan maka dapat di periksa di file

/etc/squid/auth\_squid

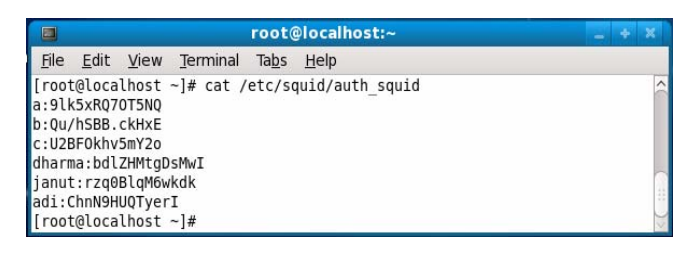

Gambar L-13 melihat user yang terdaftar di proxy

Terlihat bahwa dibagian paling bawah terdapat nama adi dengan password yang telah terenkripsi.

 Memasukan *user* yang ingin didaftarkan ke dalam *Proxy* melalui webmin

| Module<br>Index | Create Proxy User              |
|-----------------|--------------------------------|
| Proxy User      | Details                        |
| Username        | adi                            |
| Password        | •••••                          |
| Enabled?        | • Yes 🔿 No                     |
| Create          |                                |
| 📥 Return t      | o users list   Beturn to index |

Gambar L-14 menambah user lewat webmin

Memasukan *user* adi dengan *password* untuk nanti ingin mengakses *Internet* 

• Kemudian dapat dilihat semua *user* yang telah terdaftar di *Proxy Server.* 

| Module<br>Index                                                                              | Proxy A                                                                                                 | uthenticat                                                                  | ion                                              | Start<br>Squid                   |
|----------------------------------------------------------------------------------------------|----------------------------------------------------------------------------------------------------|-----------------------------------------------------------------------------|--------------------------------------------------|----------------------------------|
| With the rig<br>the users lis<br>adding, delet<br>link for the r<br>Add a new p<br>Proxy Use | ht ACLs, access to<br>ted below, taken<br>ting or changing a<br>modification to tal<br>roxy user.<br>rs | your proxy serve<br>from the file /etc/:<br>user you must use<br>ke effect. | r can be limi<br>squid/auth_squ<br>e the Apply ( | ited to<br>Jid. After<br>Changes |
| Adi<br>wijaya                                                                                | Fatma                                                                                                   | Dharma                                                                      | Wati                                             |                                  |
| Add a new p                                                                                  | roxy user.                                                                                              |                                                                             |                                                  |                                  |
| 🖕 Return t                                                                                   | o squid index                                                                                           |                                                                             |                                                  |                                  |

Gambar L-15 melihat user yang terdaftar

• Dalam memberikan autentikasi ke setiap *user proxy* memiliki sifat *case sensitive* oleh karena itu huruf kapital dan kecil dianggap berbeda. Jika memasukan nama yang sama

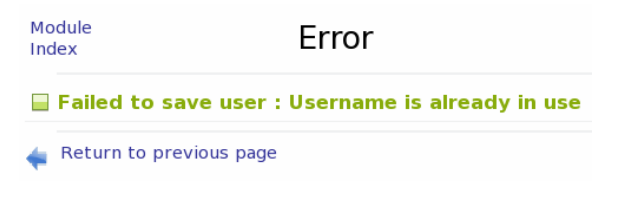

Gambar L-16 error memasukan user

• Tes autentikasi di *client* 

| ?) | Enter username and password for proxy "Squid proxy-caching web server" at 192.168.1.1 |
|----|---------------------------------------------------------------------------------------|
|    | User Name:                                                                            |
|    | Password:                                                                             |
|    |                                                                                       |
|    | Lice Parcword Manager to remember this parcword                                       |

Gambar L-17 autentikasi user

Masukan username dan password yang telah di daftarkan di proxy server.

### 4.11 Pengaturan Browser Client

- Setelah semua konfigurasi pada *Proxy Server* selesai maka saatnya menghubungkan *Client* ke *Proxy Server* melalui *browser*
- pengaturan bagian settingan *Proxy Server* dengan menggunakan *Browser* apa saja.

|              | Proxy servers |             |      |      | ×          |
|--------------|---------------|-------------|------|------|------------|
| Ip Address   |               | 192.168.1.1 | Port | 3128 | Port Proxy |
| Dravy Carvar |               | 192.168.1.1 | Port | 3128 |            |
|              | FTP           | 192.168.1.1 | Port | 3128 | Convor     |
|              | Gopher        | 192.168.1.1 | Port | 3128 |            |
|              | WAIS          | [           | Port |      |            |

Gambar L-18 setting ip dan port client pada Browser

Atur agar *Browser* melewati *Proxy Server* agar dapat terkoneksi ke *internet. Setting Http* ke alamat *Proxy Server* (192.168.1.1) dan *Port*nya (3128).

• Kemudian tes memasukan url website.

#### SquidGuard

Untuk memfiler isi *content* dari *internet* yang tidak semua berisikan informasi yang baik maka diperlukan suatu aturan agar sebelum sampai ke computer user nemun untuk memblokir suatu *Keyword* dan *Url* yang ada di*internet* sangatlah banyak contohnya adalah situs porno, Hacking dan lainnya berjumlah ribuan tersebar di *internet* oleh karena itu diperlukan aplikasi yang mampu membaca semua itu dan dapat di sinkronisasikan dengan *squid*. salah satu aplikasi tersebut adalah *squidGuard*.

- Penulis menganggap aplikasi squidGuard sudah terinstall di Proxy Server
- Kemudian edit file konfigurasi utama yang terletak pada *directory* /etc/squid/squidGuard.conf
- Kemudian konfigurasi sesuai kebutuhan misal penulis ingin memblokir *Url* dan Ip Address dari situs Porno, Hacking, Shopping , Spyware, Tracker dan Drugs.
- Dan jika user mumbuka salah satu dari daftar url yang ada di database maka akan di belokan ke situs <u>www.google.co.id</u>

#### Letak Database dan log dari squidGuard ########

dbhome /var/squidGuard/blacklists

logdir /var/log/squidGuard

dest drugs {

log drugs

domainlist drugs/domains

urllist drugs/urls

}

dest hacking {

log hacking

domainlist hacking/domains

urllist hacking/urls

}

dest porn {

log porn

domainlist porn/domains

urllist porn/urls

}

acl {

default {

pass !drugs !hacking !porn all

redirect 302:http://www.google.co.id

}}

- Setelah di edit kemudian save.
- Kemudian edit file konfigurasi squid pada directory /etc/squid/squid.conf
- Lalu tambahkan dengan kalimat

redirect\_program /usr/bin/squidGuard

redirect\_children 5

- Setelah ditambahkan kemudian simpan dan restart squid.
- Tes dari User.

# Uji Coba

## **Skenario Pengujian**

• Atur Ip Address Client yang akan dihubungkan ke proxy server

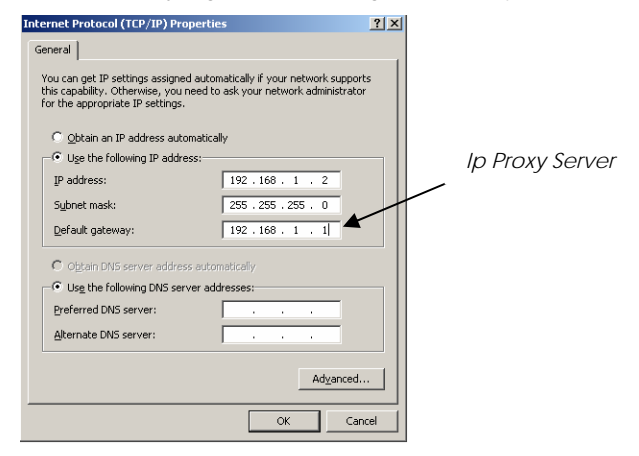

Gambar L-19 Setting IP user dan gateway

• Kemudian tes koneksi ke ip proxy server

| 🔤 C:\WINDOWS\system32\cmd.exe                                                                                                    | _ 🗆 🗙    |
|----------------------------------------------------------------------------------------------------|----------|
| C:\Documents and Settings\Administrator>ping 192.168.1.1                                                                                                    | <u> </u> |
| Pinging 192.168.1.1 with 32 bytes of data:                                                                                                    |          |
| Reply from 192.168.1.1: bytes=32 time=4ms TTL=64<br>Reply from 192.168.1.1: bytes=32 time<1ms TTL=64<br>Reply from 192.168.1.1: bytes=32 time<1ms TTL=64<br>Reply from 192.168.1.1: bytes=32 time<1ms TTL=64 |          |
| Ping statistics for 192.168.1.1:<br>Packets: Sent = 4, Received = 4, Lost = 0 (0% loss),<br>Approximate round trip times in milli-seconds:<br>Minimum = 0ms, Maximum = 4ms, Average = 1ms                    |          |
| C:\Documents and Settings\Administrator>_                                                                                                    |          |
| Gambar L-20 Ping ke Proxy Server                                                                                                    |          |

*Reply from* 192.168.1.1 yang merupakan *ip address Proxy* menandakan bahwa *client* sudah berhasil terhubung ke *proxy*.

 Client Browsing Situs Porno dengan URL yang http://www.porno.com yang sebelumnya telah didefinisikan tidak diperbolehkan untuk di akses.

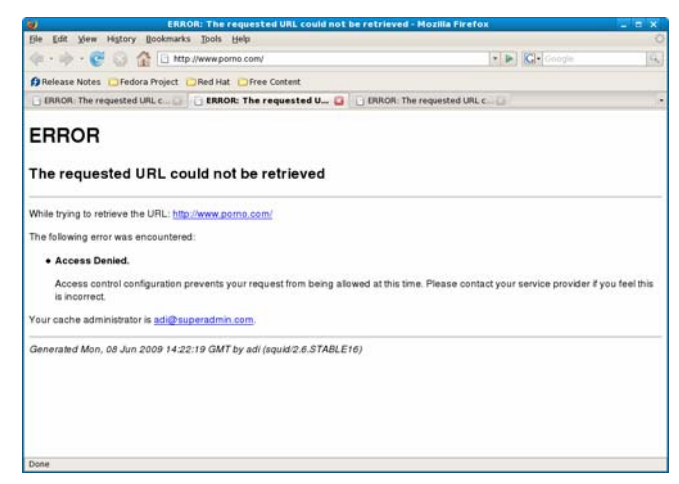

Gambar L-21 situs di blokir

Access Denied menandakan bahwa Proxy server telah bekerja sesuai dengan apa yang telah di definisikan. Terlihat pula bahwa alamat *email administrator* yang dapat dihubungi.

 Tes yang kedua adalah ketika user lebih jeli sehingga dengan memasukan alamat *IP Address* situs yang tidak diperbolehkan. Misal ip dari www.porno.com adalah 212.10.0.1 Maka *Proxy server* pun memblok alamat ip tersebut

|            | ERROR: The requested URL could not be retrieved - Mozilla Fire                                                  | fox                              | _ 8 X        |
|------------|----------------------------------------------------------------------------------------------------|----------------------------------|--------------|
|            | Ele Edt Vew Higtory Bookmarks Ibols Help                                                                        |                                  | 0            |
|            | 🐗 • 🕪 • 😴 😳 🏠 🗋 http://212.10.0.1/                                                                              | • • Onoge                        | 8            |
|            | BRelease Notes Defedora Dispect ORed Hat OFree Content                                                          |                                  |              |
|            | ERROR: The requested URL c                                                                                      | u 🖬                              | •            |
|            | ERROR                                                                                                    |                                  |              |
| Ip Address | The requested URL could not be retrieved                                                                        |                                  |              |
|            | While trying to retrieve the URL: http://212.10.0.1/                                                            |                                  |              |
|            | The following error was encountered:                                                                            |                                  |              |
|            | Access Denied.                                                                                                  |                                  |              |
|            | Access control configuration prevents your request from being allowed at this time. Please cor<br>is incorrect. | ntact your service provider if y | ou feel this |
|            | Your cache administrator is adi@superadmin.com.                                                                 |                                  |              |
|            | Generated Mon, 08 Jun 2009 14:22:44 GMT by adi (squid:2:6 STABLE16)                                             |                                  |              |
|            | Done                                                                                                    |                                  |              |

Gambar L-22 IP situs diblokir

# Monitoring

 Monitoring user dengan mengecek file pada directory /var/log/squid dengan nama file access.log yang merupakan file laporan tentang user yang sedang membuka suatu alamat situs.

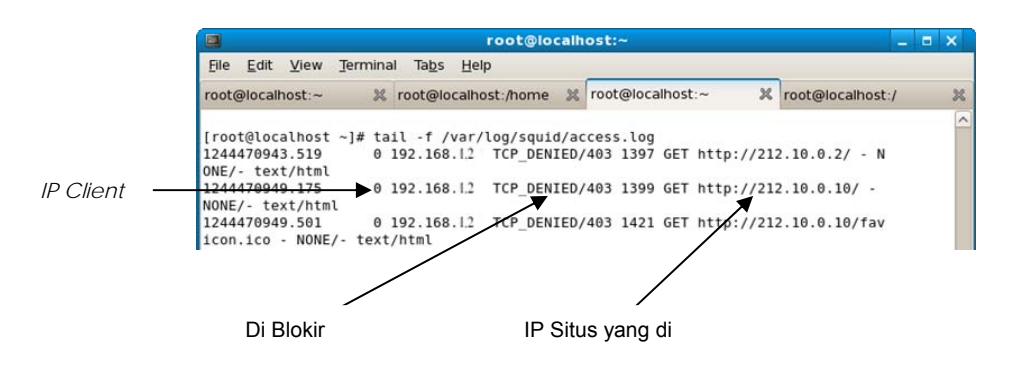

Gambar L-23 melihat access.log

 Terlihat bahwa *ip client* dengan alamat 192.168.1.2 sedang membuka suatu situs dengan alamat http://212.10.0.2 dinyatakan TCP\_DENIED atau di blokir.